## MOVENTUM (I) O

# Moventum AccountView

## Eine Übersicht

## Moventum AccountView – Übersicht

Willkommen zum Moventum AccountView-Service, dem kostenfreien Online-Zugriff auf die Moventum-Kundendepots. Es handelt sich bei Moventum AccountView um einen internetbasierten Lesezugriff, den Sie als Kunde nutzen können.

Sie erhalten Zugriff auf folgende Informationen:

- Kontoüberblick Gesamtüberblick über alle Kontobestände; Ihre Angaben sowie Details zu Ihrem Berater
- Bargeldpositionen Barbestände aller Währungskonten
- · Wertpapierpositionen Wertpapierbestände aller Fonds, gestaffelt nach Wertpapierart
- alle Bargeldtransaktionen
- alle Wertpapiertransaktionen

Der Zugang zum Konto wird durch einen Benutzernamen und ein Kennwort geschützt. Sie erhalten diese Anmeldedaten direkt von Moventum, sobald Sie das Registrierungsformular ausgefüllt und unterzeichnet an Moventum zurückgesandt haben. Das vorgegebene Passwort muss bei Erstanmeldung geändert werden. Anschließend ist die Änderung des Passwortes jederzeit online möglich. Sollten Sie Ihre Anmeldedaten vergessen, können Sie per Onlineanfrage jederzeit neue Anmeldedaten anfordern.

### Moventum AccountView – Neue Funktionen

Folgende Zusatzfunktionen stehen Ihnen bei Moventum AccountView ab sofort zur Verfügung:

- Sprachauswahl: Deutsch, Englisch, Tschechisch
- · Reports: Druck- und Speichermöglichkeiten
- Informationen in Echtzeit
- Freischaltung der Zugangsdaten für mehrere / alle Ihrer Moventum-Konten
- bedienerfreundliches Design: durch die Neugestaltung können Sie die Seite auch über mobile Geräte nutzen
- Zugang über verschiedene Browser: Internet Explorer, Firefox, Chrome
- Passwortversand\* per SMS oder Post

\* Der Benutzername wird Ihnen per E-Mail zugesandt; das entsprechende Passwort erhalten Sie entweder per Post oder per SMS. Entscheiden Sie sich für den Postweg, werden Ihnen der Benutzername per E-Mail und das Passwort postalisch zugesandt. Das Passwort-Schreiben enthält dann auch den Link zur Moventum AccountView-Internetseite. Entscheiden Sie sich dafür, Ihr Passwort per SMS zu erhalten, wird Ihnen per E-Mail der Benutzername zusammen mit dem Link zu Moventum-AccountView zugesandt. Klicken Sie diesen Link an, werden Sie automatisch zur Login-Seite weitergeleitet und erhalten zeitgleich das Passwort per SMS.

Das vorgegebene Passwort muss bei Erstanmeldung geändert werden. Die Änderung des Passwortes ist danach jederzeit online möglich. Sollten Sie Ihre Anmeldedaten vergessen, können Sie per Onlineanfrage jederzeit neue Anmeldedaten anfordern. Der Benutzername ändert sich nicht, lediglich ein neues Passwort wird entweder postalisch oder per SMS an Sie versandt.

Sie erhalten die Berater-Kontaktdaten, da der Berater Ihr Ansprechpartner in Bezug auf alle Fragen rund um AccountView ist. Nachfolgend ein Überblick über die wichtigsten Schlüsselfunktionen:

## Moventum AccountView – Konsolidierter Zugang

Der Menüpunkt "Kontenansicht" ermöglicht es Ihnen, eines Ihrer Konten\* auszuwählen, um sich die entsprechenden Details und Kontoaktivitäten anzuschauen:

| AccountView<br>MOVENTUM (                                                                                                    | 1000                                      |                                        |                                |            | Abmelden                    |                                                                                                    |
|----------------------------------------------------------------------------------------------------|-------------------------------------------|----------------------------------------|--------------------------------|------------|-----------------------------|----------------------------------------------------------------------------------------------------|
| Bargeldpositionen       Image: Startseite       Image: Startseite       Image | AccountVie<br>Wählen Sie ein Konto zur E  | W<br>insicht der jeweiligen Bestän     | ide.                           |            | Der<br>Konten<br>vo<br>Künd | Zugang zu gelöschten<br>bleibt innerhalb einer Frist<br>n drei Monaten nach<br>digungsdatum erhalten. |
| Durch Anklicken werden Sie                                                                                                    | Kontonummer                               | • Kurzname                             | Kontostand                     | Währung    | Status*                     |                                                                                                    |
| weitergeleitet.                                                                                                    | 4309944                                   | Test Short name                        | 8.407,37                       | EUR        | Aktiv                       |                                                                                                    |
|                                                                                                    | 4335813                                   | Test                                   | 3.897,29                       | EUR        | Aktiv                       |                                                                                                    |
|                                                                                                    | 4811054                                   | CLNOM - 4811054                        | 0,00                           | EUR        | Geschlossen                 |                                                                                                    |
|                                                                                                    | * Bitte beachten Sie, dass drei Monate na | ch dem Datum der Kontoauflösung kein Z | (ugang mehr zum Konto besteht. |            |                             |                                                                                                    |
| MO                                                                                                    | OVENTUM (COC) Copyright and               | d All Reserved © 2015 Moventum S.C.A.  |                                | Home Hilfe | Datenschutz Impressum       |                                                                                                    |

\* Besitzen Sie mehr als ein Moventum-Konto, so können Sie über einen konsolidierten Zugang mit nur einem Satz Zugangsdaten Zugriff auf mehrere Konten erhalten. Die Aktivitäten Ihrer einzelnen Konten werden dabei weiterhin getrennt behandelt.

#### Moventum AccountView – Startseite

Die "Startseite" ermöglicht Ihnen einen Kontoüberblick und verwendet im Bereich **Portfolio-Strukturierung** interaktive Charts zur Darstellung Ihrer einzelnen Wertpapieranteile. Darüber hinaus werden Ihre Daten sowie detaillierte Berater-Kontaktdaten angezeigt:

| 88 Startseite<br>Bargeldpositioner<br>Wertpapierpositi | AccountView                                                                                                    | <b>b</b> Bestand 3.897,29 EUR                                                                                                    | interaktives                |
|--------------------------------------------------------|----------------------------------------------------------------------------------------------------|----------------------------------------------------------------------------------------------------|-----------------------------|
| C Kontenansicht                                        | Wertpapierbestand     2.629,22 tus                                                                                                    | Portfolio-Strukturierung: nach Währung                                                                                                    | Säulendiagramm              |
| Portfolio-Strukturierung: nach Typ                     | Bargeld 1.268,07 run                                                                                                    | 2.000<br>1.000<br>0 USD 4.000                                                                                                    | -Strukturierung: na Währung |
| Wertpapier<br>2.629,22 EUR (67.46%) Bargeld            | Portfolio-Strukturierung: nach Typ                                                                                                    | Mein Profil       3.000         Test User       3.000         Adresse: 12, Rue Eugène Ruppert       2.000         L-2453 Luxembourg       2.000         E-mail: charlotte.boulanger@moventum.lu       1         Telefonnumer (Tag): 003526997451522       1.000         Telefonnumer (0392648591741       1.000         Faxummer: 0035264591174       0 | 3.331,97 EUR (85.49%)       |
| Wertpapier<br>Interaktives<br>eisdiagramm              | Beraterdetails Test IFA User Beraternummer: 2004466 Adresse: Address Test IFA User Street Test Luxembourg E-Mail: test:Fa@moventum.lu Telefonnummer: 003649875965412 Faxnummer (08iro): 00312587465563 | Kontonummer: 4335813<br>Kurzname: Test<br>Status*: Aktiv<br>* Bitte beachen Sie, daas drei Mondte nach dem Datum der Kontoaufüßsung kein<br>Zugang mehr zum Kinita besieht.                                                                                                    | USD EUR                     |

5

MOVENTUM (III) O

### Moventum AccountView – Bargeldpositionen

Bargeldpositionen werden getrennt nach Währung und Kontotyp (z. B. Konto, Wiederanlagekonto) dargestellt:

| Acc                                                                                                    |                                       | $\infty$                                                                     |                         |                                             |                                     |                     |                      |                            | Abmelden             | • (iii)                    |                            |                     |
|----------------------------------------------------------------------------------------------------|---------------------------------------|------------------------------------------------------------------------------|-------------------------|---------------------------------------------|-------------------------------------|---------------------|----------------------|----------------------------|----------------------|----------------------------|----------------------------|---------------------|
|                                                                                                    | Startseite<br>Bargeldpositionen       | 📑 Bargeldı                                                                   | oositio                 | nen                                         |                                     |                     |                      | Anklick<br>" <b>Alle</b> " | ken diese<br>Wertpap | es Links<br><b>bierbew</b> | führt Sie<br><b>egunge</b> | e zu<br><b>n</b> ". |
| Die Währung wird stets in<br>der Referenzwährung Ihres                                                                   | Wertpapierpositionen<br>Kontenansicht | Suche                                                                        |                         | Alle Bargeldkon                             | en                                  | • KI                | licken Sie<br>etails | auf die jeweilige Reihe    | e für weitere        |                            |                            |                     |
| jeweiligen Kontos                                                                                                    |                                       |                                                                              |                         |                                             |                                     | ŀ                   | (licken Sie          | e hier für alle Bargeldtr  | ransaktionen         |                            |                            |                     |
| dargestellt.                                                                                                    |                                       | Kontonummer                                                                  | Kontostand in<br>EUR*   | Kontostand                                  | Währung                             | Wechselkurs         | %                    | Kontotyp *                 | Status               |                            |                            |                     |
|                                                                                                    |                                       | 4335813-001-000-<br>756                                                      | 0,00                    | 0,00                                        | CHF                                 | 0,89671             | 0,00                 | Konto                      | Aktiv                |                            |                            |                     |
|                                                                                                    |                                       | 4335813-001-000-<br>840                                                      | 129,97                  | 141,85                                      | USD                                 | 0,91625             | 10,25                | Konto                      | Aktiv                |                            |                            |                     |
|                                                                                                    |                                       | 4335813-001-000-<br>978                                                      | 1.138,10                | 1.138,10                                    | EUR                                 | 1,00000             | 89,75                | Konto                      | Aktiv                |                            |                            |                     |
|                                                                                                    |                                       | 4335813-004-000-<br>978                                                      | 0,00                    | 0,00                                        | EUR                                 | 1,00000             | 0,00                 | Wiederanlagekonto          | Aktiv                |                            |                            |                     |
|                                                                                                    |                                       | Gesamtsumme                                                                  | 1.268,07 EUR            |                                             |                                     | 1(                  | 00,00%               |                            |                      |                            |                            |                     |
| Durch Anklicken einer Pos<br>im Bereich "Bargeldpositio<br>werden Sie zum Bereid<br>"Kontobewegungen"<br>weitergeleitet. | sition<br>onen"<br>ch<br>"            | *Eine Gewähr für die Richtigkeit und<br>Verkaufsentscheidungen zu treffen, d | /ollständigkeit der Ang | laben (Preisangaben)<br>en oben angezeigten | kann nicht übern<br>Preisen und/ode | nommen werden. Auße | rdem wird            | dringend empfohlen, kein   | e Kauf- und          | I                          |                            |                     |
|                                                                                                    | N                                     | AOVENTUM (III) O Copyright an                                                | d All Reserved © 2015 / | vloventum S.C.A.                            |                                     |                     | Home                 | e Hilfe Datenschutz        | Impressum            |                            |                            |                     |

Bei Fremdwährungspositionen beziffert die Spalte "Kontostand in EUR" lediglich einen Richtwert, der anhand eines Wechselkurses vom Vortag ermittelt wurde. Die Bargeldpositionen werden täglich aktualisiert und beinhalten Kontoaktivitäten in Echtzeit.

#### Moventum AccountView – Kontobewegungen

Im Bereich "Kontobewegungen" aufgeführte Transaktionen betreffen stets das entsprechende Konto oder Wiederanlagekonto, das im Bereich "Bargeldpositionen" ausgewählt wurde.

Die Transaktionen werden automatisch nach "Handelstag" sortiert.

Jeder Transaktion wird eine Transaktionsnummer zugeordnet. Bitte geben Sie in Ihrer Korrespondenz stets Ihre Moventum-Kontonummer sowie die betreffende Transaktionsnummer an.

| _     | Kontobew                                  | egur      | ngen              | autom<br>nac | atische<br>ch <b>Han</b> d | Sortierun<br>delstag | g                                |
|-------|-------------------------------------------|-----------|-------------------|--------------|----------------------------|----------------------|----------------------------------|
| Konte | onummer 4335813-00                        | 1-000-840 |                   | Kontost      | and                        | 141,85               |                                  |
| Währ  | ung USD                                   |           |                   | Geschät      | zter                       | 129,97               |                                  |
| Such  | ne                                        |           |                   |              | /-                         | Transakt             | ionsnummer<br>Drucken Speichern+ |
| Anfar | igsdatum:                                 |           | Enddatum          |              |                            |                      |                                  |
| 0     | 03.01.2015                                | <b>**</b> | <b>B</b> 02.02.20 | 016          | <b>***</b>                 |                      |                                  |
|       | Transaktionsbeschreibung                  | Nomin     | alwert (USD)      | Handelstag * | Valuta                     | Systemdatum          | Transaktionsnummer               |
|       | DIV/JPM Emerg Middle East Ed<br>A USD Dis | 1         | 20,93             | 30.09.2015   | 01.10.2015                 | 30.09.2015           | 190-678286                       |
|       | DIV/JPM Emerg Middle East Eo<br>A USD Dis | 1         | 26,83             | 30.09.2015   | 30.09.2015                 | 27.11.2015           | 190-685879                       |

#### 📑 Alle Kontobewegungen

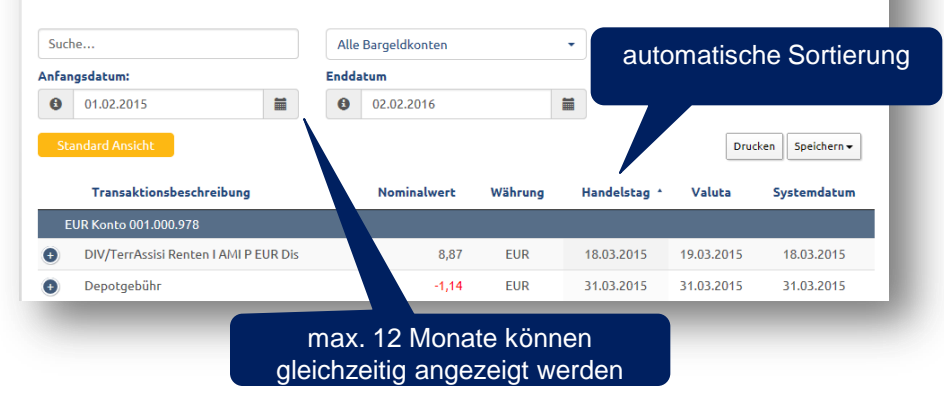

Im Bereich "Alle Kontobewegungen" aufgeführte Transaktionen betreffen stets das entsprechende Konto oder Wiederanlagekonto, das im Bereich "Bargeldpositionen" ausgewählt wurde.

Die Transaktionen werden automatisch nach "Handelstag" sortiert.

MOVENTUM (

Die Kontobewegungen werden täglich aktualisiert und beinhalten Kontoaktivitäten in Echtzeit.

7

### Moventum AccountView – Wertpapierpositionen

Jedes Ihrer derzeit gehaltenen Wertpapier wird in diesem Bereich angezeigt. Die Wertpapiere sind nach der Wertpapierart, z. B. Aktien-, Renten-, Geldmarktfonds, sortiert und gruppiert.

Jede Gruppe endet mit einer Zwischensumme; am Ende des Abschnitts wird die Gesamtsumme angezeigt.

Für jedes Wertpapier werden folgende Informationen angezeigt:

- aktueller Marktwert (in Ihrer Referenzwährung und in Fondswährung)
- Anzahl der Anteile
- aktueller Marktwert (in Fondswährung und EUR)
- prozentualer Anteil jeder Position im Gesamtportfolio
- etc.

Bei den unter "**Marktwert (EUR)**" angezeigten Fremdwährungspositionen handelt es sich lediglich um Richtwerte, die anhand eines Devisenkurses vom Vortag ermittelt wurden.

Die täglich aktualisierten Wertpapierpositionen beinhalten Kontoaktivitäten in Echtzeit, unter Berücksichtigung der zuletzt gelieferten Anteilspreise unseres Datenproviders.

#### Durch Anklicken gelangen Sie zurück zum Bereich "Alle Kontobewegungen".

#### 🎯 Wertpapierpositionen

| uche<br>Standard Ansicht                                    | Alle             | Wertpapierposition | en      | •                                   | Klicken Sie auf die ju<br>Klicken Sie hie                | eweilige Reihe für we<br>Drucken S<br>r für alle Wertpapier | eitere Deta<br>peichern •<br>bewegunge |
|-------------------------------------------------------------|------------------|--------------------|---------|-------------------------------------|----------------------------------------------------------|-------------------------------------------------------------|----------------------------------------|
| Wertpapierbeschreibung •                                    | Marktwert (EUR)* | Marktwert          | Währung | Anteile/Nominalbetrag,<br>Portfolio | Marktpreis,<br>Datum,<br>Durchschnittlicher Anteilspreis | ISIN                                                        | %                                      |
| ktien                                                       |                  |                    |         |                                     |                                                          |                                                             |                                        |
| Atrium Euro Real Shs<br>Fondskennung: A0X963                | 577,39           | 577,39             | EUR     | 181<br>000                          | 3,1900<br>01.02.2016<br>17,5127                          | JE00B3DCF752                                                | 21,96                                  |
| esamt Aktien                                                | 577,39 EUR       |                    |         |                                     |                                                          |                                                             | 21,96%                                 |
| ktienfonds                                                  |                  |                    |         |                                     |                                                          |                                                             |                                        |
| Baring Hong Kong China Fund EUR<br>Fondskennung: 933583     | 759,15           | 759,15             | EUR     | 1,082<br>000                        | 701,6200<br>01.02.2016<br>832,9020                       | IE0004866889                                                | 28,87                                  |
| JPM Emerg Middle East Eq A USD Dis<br>Fondskennung: 988237  | 435,35           | 475,14             | USD     | 26,829<br>000                       | 17,7100<br>01.02.2016<br>32,7209                         | LU0083573666                                                | 16,56                                  |
| JPM Glo Natural Resources A EUR CAP<br>Fondskennung: A0DPLL | 279,21           | 279,21             | EUR     | 37,579<br>000                       | 7,4300<br>01.02.2016<br>23,6265                          | LU0208853274                                                | 10,62                                  |
| esamt Aktienfonds                                           | 1.473,71 EUR     |                    |         |                                     |                                                          |                                                             | 56,05%                                 |
| entenfonds                                                  |                  |                    |         |                                     |                                                          |                                                             |                                        |
| TerrAssisi Renten I AMI P EUR Dis<br>Fondskennung: A0NGJV   | 578,11           | 578,11             | EUR     | 5,91056<br>000                      | 97,8100<br>01.02.2016<br>231,4248                        | DE000A0NGJV5                                                | 21,99                                  |
| esamt Rentenfonds                                           | 578,11 EUR       |                    |         |                                     |                                                          |                                                             | 21,99%                                 |
| acontexthabon Westnaniasnesitionen                          | 2 629 21 5110    |                    |         |                                     |                                                          |                                                             | 100.00%                                |

Durch Anklicken einer der angezeigten Positionen gelangen Sie zum Bereich "Wertpapierpositionen".

#### MOVENTUM (COCO)

### Moventum AccountView – Wertpapierpositionen

Die aufgeführten Transaktionen betreffen das entsprechende Wertpapier, das im Bereich "Wertpapierpositionen" ausgewählt wurde.

Wertpapierbewegungen werden automatisch nach Handelstag sortiert.

Jeder Transaktion wird eine Transaktionsnummer zugeordnet. Bitte geben Sie in Ihrer Korrespondenz stets Ihre Moventum-Kontonummer sowie die betreffende Transaktionsnummer an.

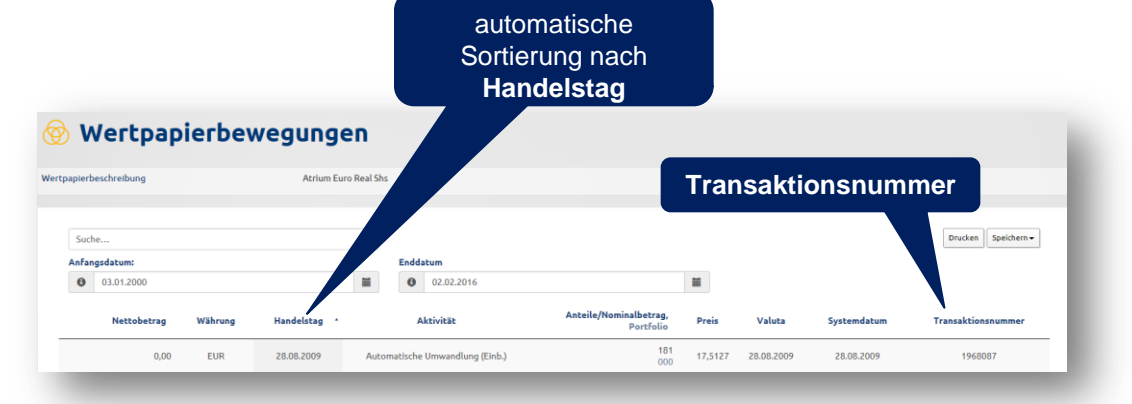

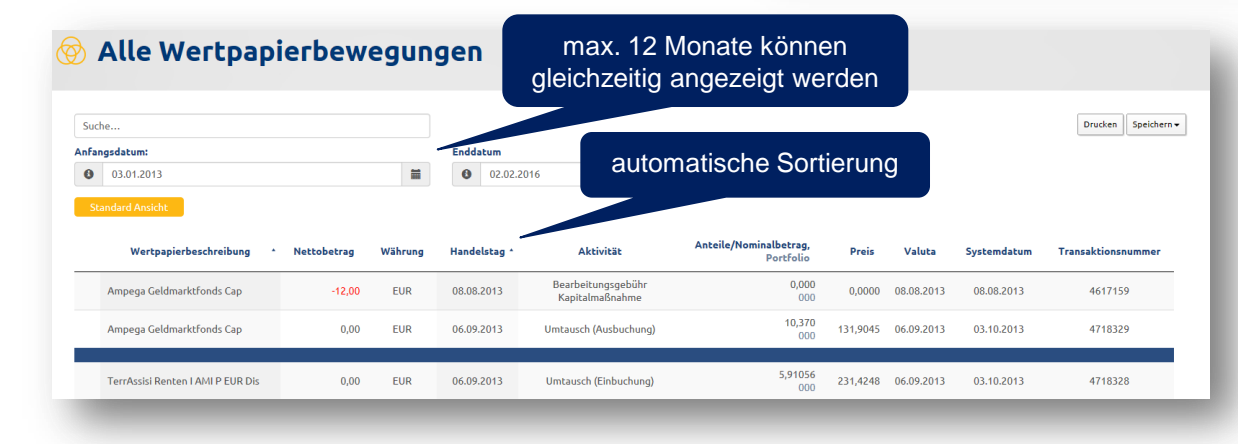

Die unter "Alle Wertpapierbewegungen" gelisteten Transaktionen betreffen alle Wertpapiere, die aktuell und / oder ehemals vom Kunden gehalten werden / wurden.

Die Sortierung erfolgt automatisch nach **Handelstag**.

Die Wertpapierbewegungen werden täglich aktualisiert und beinhalten Kontoaktivitäten in Echtzeit.

#### MOVENTUM (COCO)

#### Moventum AccountView – Reports

Druck- und Speicherfunktionen sind in den Bereichen Bargeldpositionen / -bewegungen und Wertpapierpositionen / -bewegungen verfügbar und ermöglichen es Ihnen, die gewünschten Reports in den Formaten PDF, Excel und HTML zu drucken bzw. zu speichern:

| AccountView<br>MOVENTUM | 1000                                                                                      |                                                                     |                             |                     |                 | Abmelden                                            |
|-------------------------|-------------------------------------------------------------------------------------------|---------------------------------------------------------------------|-----------------------------|---------------------|-----------------|-----------------------------------------------------|
| Bargeldpositionen       | Bargeldpositio                                                                            | nen                                                                 |                             |                     |                 |                                                     |
| Wertpapierpositionen    | Suche                                                                                     | Alle Bargeldk                                                       | conten                      | <b></b>             | Klicken S       | ie auf die jewillige Reihe für weitere Details      |
| Contentionstellungen    | Kontonummer                                                                               | Kontostand in EUR*                                                  | Kontostand                  | uf die jeweilige I  | Reihe für weite | (licken Sie hie für alle Ba PDF tionen<br>rp + HTML |
|                         | 4335813-001-000-756                                                                       | 0,00                                                                | 0,00                        | iai ale jeweitige i | teme fur weite  |                                                     |
|                         | 4335813-001-000-978                                                                       | 1.138,10                                                            | 1.138,10                    | Drucken             | Speichern 🗸     | Aktiv                                               |
|                         | 4335813-004-000-978                                                                       | 0,00                                                                | 0,00                        | Line C'in alla Da   | bperenetiti     | ekonto Aktiv                                        |
|                         | GesamtSumme<br>*Eine Gewähr für die Richtigkeit und Vollständigkeit der Ang-<br>basieren. | 1.265,07 EUR<br>aben (Preisangaben) kann nicht übernommen werden. A | Außerdem wird dringend empi |                     | PDF HTML        | Preisen und/oder Bewertungen                        |
|                         |                                                                                           |                                                                     |                             | Консосур            | Excel           | - Hereit 1                                          |
|                         |                                                                                           |                                                                     |                             | _                   | _               |                                                     |
|                         |                                                                                           |                                                                     |                             |                     |                 |                                                     |
|                         |                                                                                           |                                                                     |                             |                     |                 |                                                     |
|                         |                                                                                           |                                                                     |                             |                     |                 |                                                     |
| мо                      | VENTUM ( ) Copyright and All Reserved © 2015 N                                            | loventum S.C.A.                                                     |                             |                     |                 | Home Hilfe Datenschutz Impressum                    |

#### MOVENTUM (I) O

#### Moventum AccountView – bedienerfreundliches Design

Um die Nutzung von AccountView über mobile Geräte zu optimieren, verwendet AccountView bedienerfreundliche Designelemente, die sich den unterschiedlichen Geräten, Bildschirmformaten und –auflösungen etc. anpassen:

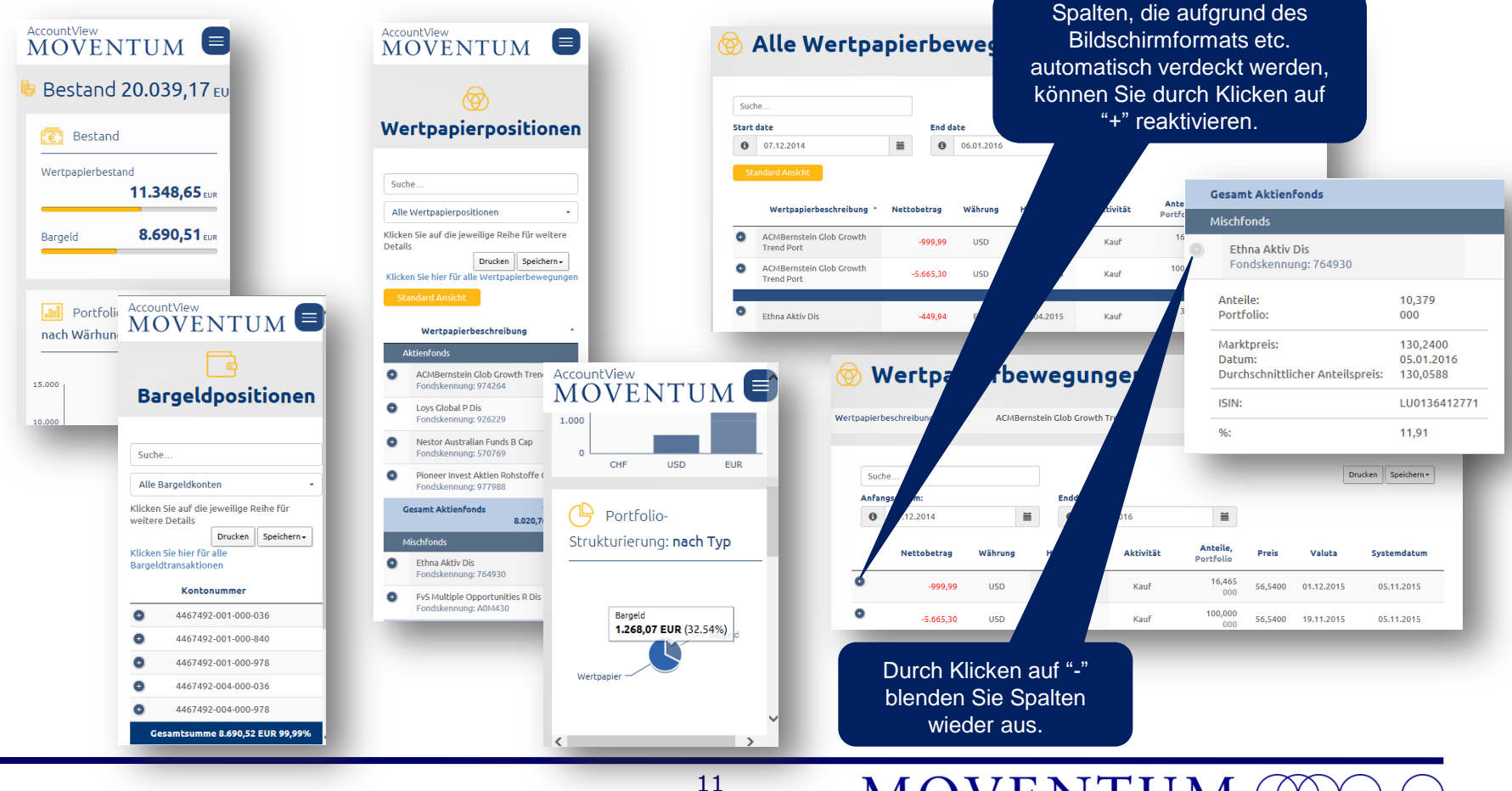

### Moventum AccountView – Zugangsdaten vergessen

Haben Sie Ihren Benutzernamen und / oder Ihr Passwort vergessen, können Sie um die Zusendung neuer Zugangsdaten bitten. Dazu müssen Sie von der Login-Seite aus den Bereich "Neuanforderung Benutzername oder Kennwort" auswählen, das Formular ausfüllen und an Moventum senden. AccountView MOVENTUM ((III) (III) Neuanforderung Benutzername oder Kennwort Falls Sie Ihren Benutzernamen und/oder Ihr Kennwort vergessen haben, können Sie diese zurücksetzen lassen. Bitte füllen Sie die u.a. Felder aus und klicken auf \_senden". Ihr Benutzername wird Ihnen per email zugesandt, Ihr Kennwort entweder per SMS oder postalisch übermittelt gemäß Ihrer Angabe im Registrierungsformular. Neuanforderung Benutzername O Neuanforderung Kennwort Ihr Vorname: Neuanforderung Benutzername Ihr Nachname Ihre Kontonummei

| AccountView                                          |                                                                                                    |                                                                                                    | CZ DE EN                                                |       |
|------------------------------------------------------|----------------------------------------------------------------------------------------------------|----------------------------------------------------------------------------------------------------|---------------------------------------------------------|-------|
| Neu<br>Ken                                           | anforderung Benutz<br>nwort                                                                                                    | ername oder                                                                                        |                                                         |       |
| Falls Sie I<br>lassen. Bil<br>zugesand<br>Registrier | hren Benutzernamen und/oder Ihr Kennwort v<br>tte füllen Sie die u.a. Felder aus und klicken auf "<br>t, Ihr Kennwort entweder per SMS oder po<br>ungsformular. | ergessen haben, können Sie die<br>senden". Ihr Benutzername wirc<br>ostalisch übermittelt gemäß II | ese zurücksetzen<br>I Ihnen per email<br>hrer Angabe im |       |
|                                                      | O Neuanforderung Benutzername O Neuanforderung Kennwort Benutzername:                                                                                           |                                                                                                    | -                                                       |       |
|                                                      | Ihr Vorname:                                                                                                    | Neuanfo                                                                                            | rderung Kenr                                            | nwort |
|                                                      | Ihr Nachname:                                                                                                    |                                                                                                    |                                                         |       |
| -                                                    |                                                                                                    | Curück Senden                                                                                      |                                                         |       |

Die Benutzerdaten werden Ihnen zugesandt, basierend auf der im AccountView-Registrierungs formular von Ihnen gewählten Versandoption (postalisch oder SMS).

Bitten Sie uns um die Zusendung eines neuen Benutzernamens, so wird Ihnen der alte Name zugesandt, jedoch in Verbindung mit einem neuen, nach Erstanmeldung zu ändernden Passwort.

Bitte beachten Sie: Nach der Schließung eines Ihrer Kundenkonten (aufgrund Kündigung des Vertragsverhältnisses) bleibt der AccountView-Zugang drei Monate nach Ablauf der Kündigungsfrist bestehen.

Wünschen Sie die Reaktivierung Ihres Moventum AccountView-Zugangs, so können Sie dies durch Ausfüllen des Moventum AccountView-Registrierungsformulars veranlassen.

#### Moventum AccountView – Einstellungen

#### Änderung des Passwortes

Das Passwort in AccountView kann jederzeit geändert werden. Bitte nutzen Sie dazu die Funktion "Kennwort ändern" unter Menüpunkt "Einstellungen". Im folgenden Bereich werden Sie gebeten, Ihr altes und Ihr neues Kennwort anzugeben:

Regeln zur Erstellung eines Passwortes:

- Es muss mindestens ein Sonderzeichen enthalten sein.
- Jeweils mindestens eine Zahl, ein Großund ein Kleinbuchstabe müssen verwendet werden.
- Das Passwort muss sich von den letzten fünf Passwörtern unterscheiden.
- Es muss aus mindestens sechs Zeichen bestehen.

Entspricht das neue Passwort nicht den o. g. Regeln, bleibt das alte Passwort gültig. Der Benutzername ändert sich (auch nach einer neuen Anfrage) nicht.

Moventum AccountView steht Ihnen täglich von 02.00 bis 22.00 Uhr (MEZ) zur Verfügung (außer im Falle von Instandhaltungsmaßnahmen).

| Acco<br>M |                                 |                                                                                                    |
|-----------|---------------------------------|----------------------------------------------------------------------------------------------------|
|           | Startseite<br>Bargeldpositionen | Kennwort ändern                                                                                                    |
| Ø         | Wertpapierpositionen            |                                                                                                    |
|           | Kontenansicht                   | Bitte beachten Sie bei der Erstellung ihres neuen Passwortes Folgendes:<br>• es muss mindestens ein der folgenden Sonderzeichen enthalten sein:~ ! @ # \$ % ^ & * ( ) _ + = - ` { } [ ] \\            |
|           | Einstellungen                   | <ul> <li>i * 2 r , .</li> <li>mindestens eine Zahl, ein Großbuchstabe und ein Kleinbuchstabe müssen enthalten sein,</li> <li>es muss sich von den letzten 5 Passwörtern unterscheiden, und</li> </ul> |
|           |                                 | Altes Kennwort:<br>Neues Kennwort:<br>Bestätigung des neuen Kennwortes:<br>Verrüce Kennwort änden<br>Menüpunkt "Einstellungen"                                                                        |
|           |                                 | MOVENTUM (CDC) O Copyright and All Reserved @ 2015 Moventum S.C.A. Home Hilfe Datenschutz Impressum                                                                                                   |

#### MOVENTUM (I) O

### Moventum AccountView – Einstellungen

#### Sprache

Die bevorzugte Sprache kann in AccountView jederzeit geändert werden. Bitte nutzen Sie dazu unter Menüpunkt "**Einstellungen**" den Bereich "**Sprache**". Wählen Sie die bevorzugte Sprache und klicken Sie auf "Sprache ändern". Sie gelangen automatisch wieder auf die Startseite:

| Accou<br>MC | NTView                          |                                                                   | Abmelden                    |
|-------------|---------------------------------|-------------------------------------------------------------------|-----------------------------|
|             | Startseite<br>Bargeldpositionen | Sprache                                                           |                             |
| ® 1         | Wertpapierpositionen            | Sprache auswählen:                                                |                             |
|             | Einstellungen                   | Zurück ✓ Sprache ändern                                           |                             |
| s           | Kennwort ändern<br>Sprache      |                                                                   |                             |
|             |                                 |                                                                   |                             |
|             | Unterme                         | enü " <b>Sprache</b> "                                            |                             |
|             |                                 |                                                                   |                             |
|             |                                 |                                                                   |                             |
|             |                                 |                                                                   |                             |
|             |                                 | MOVENTUM ( Copyright and All Reserved © 2015 Moventum S.C.A. Home | Hilfe Datenschutz Impressum |

#### MOVENTUM (I) O

## MOVENTUM (COCO)

## Danke, dass Sie Moventum AccountView nutzen.